## Guía de actualización del AVR Key

El nuevo AVR Key se proporciona sin ningún tipo de programación en su interior, ya que una de sus principales características es la posibilidad de cargar cualquier tipo de programación compatible con el PCB que monta.

El fabricante del dispositivo facilita desde la propia <u>web oficial</u>, la descarga de un "Open Firmware" listo para cargar en el AVR Key con las mismas características y prestaciones que el firmware del PS3Key, pero cómo hemos comentado con anterioridad, por ejemplo, el AVR Key sería compatible también con el PS Groove.

A continuación os explicamos el proceso de actualización del AVR Key con el "Open Firmware" facilitado por el fabricante, pero este mismo proceso sería válido para programar el AVR Key con otro firmware compatible.

Para la actualización del AVR necesitaremos:

- FLIP 3.4.1. Aplicación necesaria para programar el AVR Key. Descarga
- PS3Key Open Firmware 2.1. Descarga

Lo primero que debemos realizar es la instalación del programa FLIP. Para ello ejecutamos el instalador, y únicamente debemos seguir los pasos que se muestren en pantalla.

Una vez instalada correctamente la aplicación FLIP, la ejecutamos y conectamos a cualquier puerto USB del PC el AVR Key. Automáticamente el SO Windows detectará un nuevo dispositivo e intentará instalar los controladores apropiados.

| Instalación de software del cont                                                          | rolador                                                                                         |
|-------------------------------------------------------------------------------------------|-------------------------------------------------------------------------------------------------|
| Instalando software de cor                                                                | ntrolador de dispositivo                                                                        |
| AVR DFU Bootloader                                                                        | 🔘 Buscando en Windows Update                                                                    |
| Se puede tardar un tiempo en obte<br>Update.<br><u>Omitir el paso de obtener software</u> | ener el software de controlador de dispositivo de Windows<br>e de controlador de Windows Update |
|                                                                                           | Cerrar                                                                                          |

Transcurridos unos segundos, la misma ventana emergente mostrará un error indicando que no ha sido posible encontrar un controlador adecuado, por lo que deberemos seleccionar manualmente el controlador adecuado.

Para ello nos dirigimos al **Administrador de dispositivos**, y hacemos clic con el botón secundario sobre el dispositivo en cuestión y seleccionaremos **Actualizar software del controlador.** 

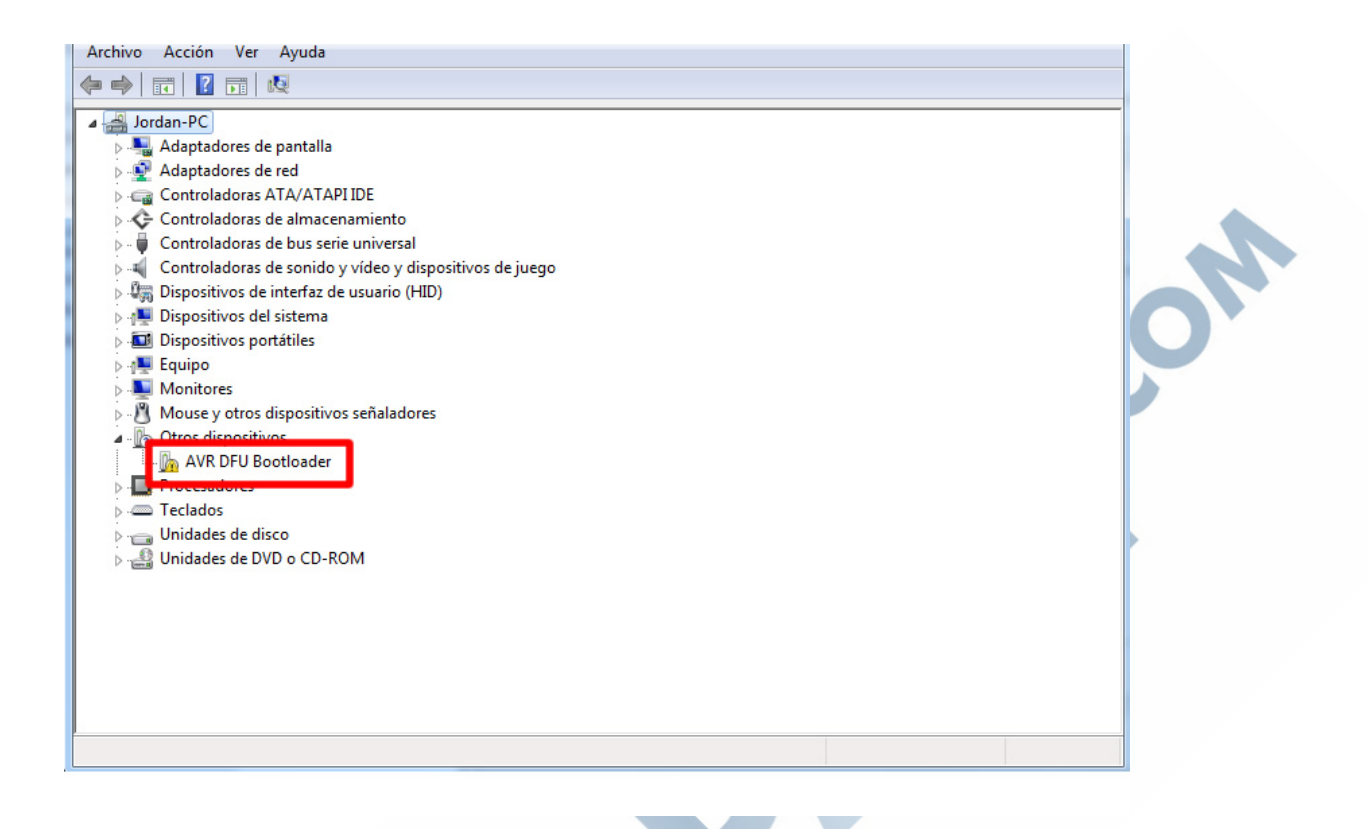

En la nueva ventana emergente deberemos buscar y seleccionar la carpeta USB localizada dentro del directorio creado por la instalación de la aplicación FLIP y posteriormente hacer clic en siguiente.

| 1 | ×                                                                                                    |
|---|----------------------------------------------------------------------------------------------------|
| 1 | 🕒 🗕 Actualizar software de controlador: AVR DFU Bootloader                                                                                                    |
|   | Busque software de controlador en el equipo                                                                                                    |
|   | Buscar el software de controlador en esta ubicación:                                                                                                    |
|   | C:\Program Files\Atmel\Flip 3.4.1\usb  Examinar                                                                                                    |
|   | ✓ Incluir subcarpetas                                                                                                    |
|   | Elegir en una lista de controladores de dispositivo en el equipo<br>Esta lista mostrará el software de controlador instalado compatible con el dispositivo y todo el<br>software de controlador que esté en la misma categoría que el dispositivo. |
|   | Siguiente Cancelar                                                                                                    |

Una vez finalizado el proceso, el Administrador de dispositivos ya nos reconocerá correctamente el dispositivo (ATmega32U2).

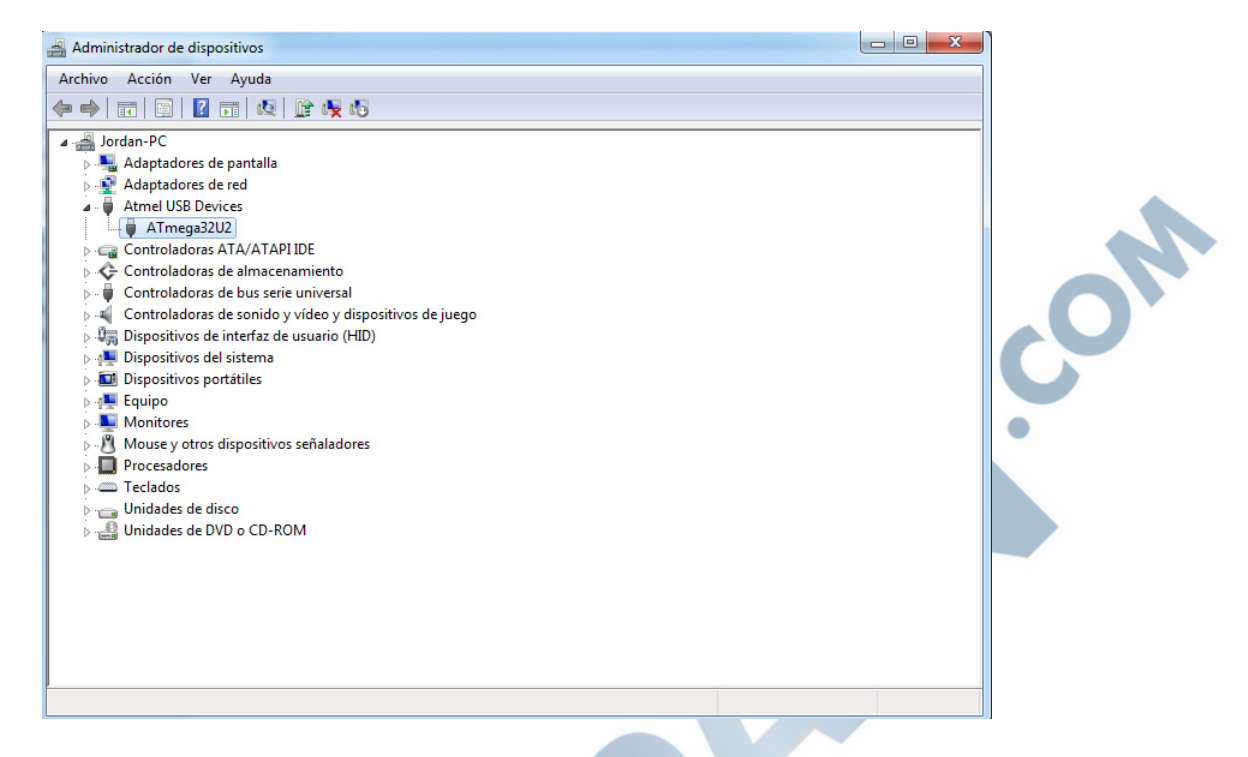

Llegados a este punto nos dirigimos a la aplicación FLIP. En la barra superior de navegación, seleccionamos **Device** - **Select**.

|             | Select                                         | Ctrl+S                                         | K Bat                            | Is the to a                    |
|-------------|------------------------------------------------|------------------------------------------------|----------------------------------|--------------------------------|
| perations F | Erase<br>Blank Ch<br>Read<br>Program<br>Verify | Ctrl+E<br>ctrl+K<br>Ctrl+D<br>Ctrl+P<br>Ctrl+V | Information                      | ATmega 32U2<br>Signature Bytes |
| Blank       | Check                                          | Checksum 0<br>Reset Befor                      | x10136A<br>e Loading             | Bootloader Ver.                |
| Progra      | am                                             | HEX File: at                                   | 90usbkey.hex<br>12006 util bytes |                                |
| 🔵 📝 Verify  |                                                | Â                                              | MEL,                             |                                |
| Pup         |                                                | Selec                                          | t EEPROM                         | Start Application              |

En la ventana emergente deberemos buscar y seleccionar el dispositivo (ATmega32U2) y a continuación hacemos clic sobre Aceptar.

| File Buffer Device Settir | ngs Help                                                |     |
|---------------------------|---------------------------------------------------------|-----|
| Operations Flow           | FLASH Buffer Information ATmega32U2                     | 1.  |
| I Blank Check             | Re ATmega32U2                                           | CON |
| Program                   | ATmega32U4<br>HE ATmega32U6<br>ATmega64C1<br>ATmega64M1 | •   |
| Verify                    | Armega8U2                                               |     |
| Run                       | Select EEPROM Start Application Reset                   |     |

Una vez seleccionado el dispositivo correcto, en la barra de navegación superior nos dirigimos a **Settings – Communication – USB.** 

| , | 🚮 Atmel Flip   | ·                                     |                             |
|---|----------------|---------------------------------------|-----------------------------|
|   |                | Communication                         | RS232 Ctrl+R                |
|   |                | Preferences Ctrl+P                    |                             |
|   | Operations How | Enter Debug Mode Ctrl+D               |                             |
|   | Frase          | Range 0x0 - 0x0                       | Device Boot Ids             |
|   | Ilank Check    | Checksum 0xFF<br>Reset Before Loading | Bootloader Ver.             |
|   | Program        | HEX File:                             |                             |
|   | Verify         | AIMEL                                 |                             |
|   | Run            | Select EEPROM                         | Start Application 🛛 🖓 Reset |
|   |                |                                       | Communication OFF           |
|   |                |                                       |                             |

Y en la ventana emergente hacemos clic sobre Open.

| ile Buffer Device Sett | ings Help                                     |                           |     |
|------------------------|-----------------------------------------------|---------------------------|-----|
| S S                    |                                               | - ATRODO 22112            |     |
| Erase                  | Size 28 KB<br>Range 0x0 - 0x0                 | Signature Bytes           |     |
| Image: Blank Check     | Cheputer Office<br>USB Port Connection<br>Res |                           | CO. |
| Program                | HEX Close                                     | Cancel                    |     |
| Verify                 | AIMEL,                                        |                           |     |
| Run                    | Select EEPROM                                 | Start Application 📿 Reset |     |
|                        |                                               | Communication OFF         |     |

Una vez el programa nos reconoce el dispositivo USB, deberemos indicarle el archivo HEX que deseamos cargar en el AVR Key. Para ello nos dirigimos de nuevo a la barra superior de navegación y hacemos clic sobre **File – Load HEX File** y en la ventana emergente seleccionamos el archivo deseado.

| File Buffer Device Settings Help                                                                                |
|----------------------------------------------------------------------------------------------------|
| Load HEX File Ctrl+L 🖉 🔜 🛝                                                                                      |
| Recent HEX Files 🔹 🕴 🦛 🏷 🦛                                                                                      |
| Save Buffer As Ctrl+S SH Buffer Information                                                                     |
| Evit Chally Y                                                                                                   |
| EXIT CTIT+X 28 KB                                                                                               |
| Coad HEX/A90 File                                                                                               |
| Buscar en: 🌗 PS3Key OF 1.2 🔹                                                                                    |
| ps3key_v2.1.hex                                                                                                 |
| Elementos recientes                                                                                             |
|                                                                                                    |
| Escritorio                                                                                                    |
|                                                                                                    |
| Mis<br>documentos                                                                                               |
| A 1997 - 1997 - 1997 - 1997 - 1997 - 1997 - 1997 - 1997 - 1997 - 1997 - 1997 - 1997 - 1997 - 1997 - 1997 - 1997 |
| Equipo                                                                                                    |
| Nombre de archivo: OK                                                                                           |
| Red Archivos de tipo: Intel HEX and AVR A90 Files  Cancelar                                                     |
| <u>j</u>                                                                                                    |

Una vez finalizados los pasos anteriores obtendremos un resultado similar al mostrado en la siguiente captura.

| File Buffer Device Setting | gs Help                          |                             |             |
|----------------------------|----------------------------------|-----------------------------|-------------|
|                            | il 🐇 畅 🕹                         | 🐚 🏄 🏄 🔗                     |             |
| Operations Flow            | FLASH Buffer Information         | -ATmega32U2                 |             |
| Erase                      | Size 28 KB<br>Range 0x0 - 0x2EDF | Signature Bytes IE 95 0C 00 | <b>,0</b> , |
|                            | Chadraum 0xD4RD0                 | bevice boottos per po       |             |
| Blank Check                | Reset Before Loading             | Bootloader Ver. 1.2.0       | •           |
| Program                    | HEX File: ps3key_v2.1.hex        |                             |             |
| V Hogram                   | 12000 util bytes                 |                             |             |
| Verify                     | AMEL,                            |                             |             |
| Run                        | Select EEPROM                    | Start Application V Reset   |             |
| HEX file parsed.           |                                  | USB ON                      |             |
|                            |                                  |                             |             |

Por último, únicamente deberemos programar el AVR Key, para ello haremos clic sobre el botón **RUN** resaltado en un recuadro rojo de la siguiente imagen y esperaremos a que el proceso finalice.

| File Buffer Device Setting            | is Help                                       |                                                   |
|---------------------------------------|-----------------------------------------------|---------------------------------------------------|
| I I I I I I I I I I I I I I I I I I I | i 👫 🎨 💰                                       | 🐚 🏄 🍰 🤌                                           |
| Operations Flow                       | FLASH Buffer Information                      | ATmega32U2                                        |
| Erase                                 | Size 28 KB<br>Range 0x0 - 0x2EDF              | Signature Bytes IE 95 0C 00 Device Boot Ids DC FB |
|                                       | Checksum 0xD4BD9                              |                                                   |
| Blank Check                           | Reset Before Loading                          | Bootloader Ver. 1.2.0                             |
| Program                               | HEX File: ps3key_v2.1.hex<br>12000 util bytes |                                                   |
| Verify                                | AIMEL,                                        |                                                   |
| Run                                   | Select EEPROM                                 | Start Application 🔽 Reset                         |
| HEX file parsed.                      |                                               | USB ON                                            |

Para comprobar la correcta programación del dispositivo, únicamente deberemos fijarnos en los dos recuadros de la siguiente imagen.

| I I I I I I I I I I I I I I I I I I I | ngs Help                                                     | M 🖄 🏈                                                              |             |
|---------------------------------------|--------------------------------------------------------------|--------------------------------------------------------------------|-------------|
| • Operations Flow                     | FLASH Buffer Information<br>Size 28 KB<br>Range 0x0 - 0x2EDF | ATmega32U2<br>Signature Bytes IE 95 0C 00<br>Device Boot Ids DC FB |             |
| 🕢 🕼 Blank Check                       | Checksum 0xD4BD9<br>Reset Before Loading                     | Bootloader Ver. 1.2.0                                              | <b>CO</b> , |
| <ul> <li>Program</li> </ul>           | HEX File: ps3key_v2.1.hex<br>12000 util bytes                |                                                                    |             |
| S Verify                              | <u>AIMEL</u>                                                 |                                                                    |             |
| Run                                   | Select EEPROM                                                | Start Application                                                  |             |
|                                       |                                                              |                                                                    |             |
|                                       |                                                              |                                                                    |             |